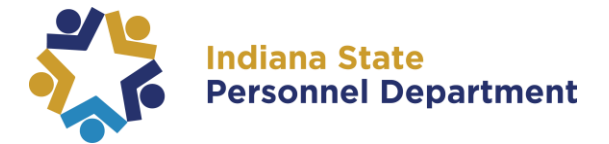

To access this course, please log into SuccessFactors (for help logging in, please see the <u>SuccessFactors Learning Management System User Login Guide</u>).

You can access the module from your homepage two different ways.

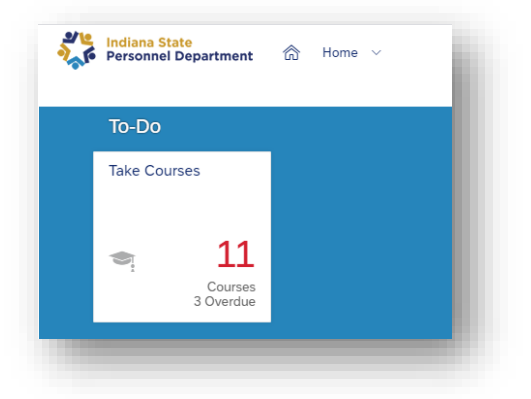

1. Select the learning **To-Do** tile from your homepage. A pop-up window will appear.

 Navigate to the learning section of SuccessFactors by selected Learning from the dropdown menu at the top of the page

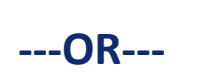

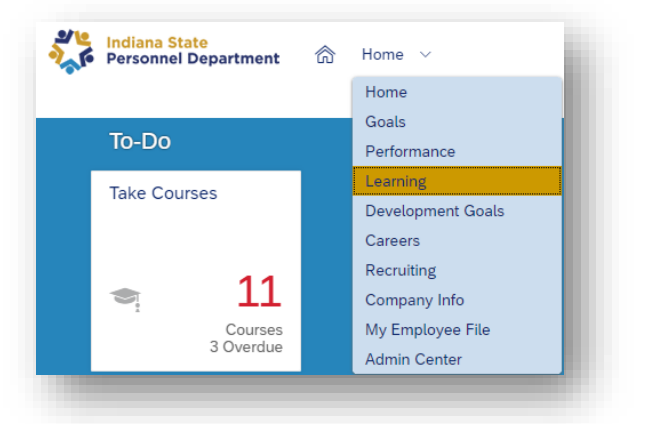

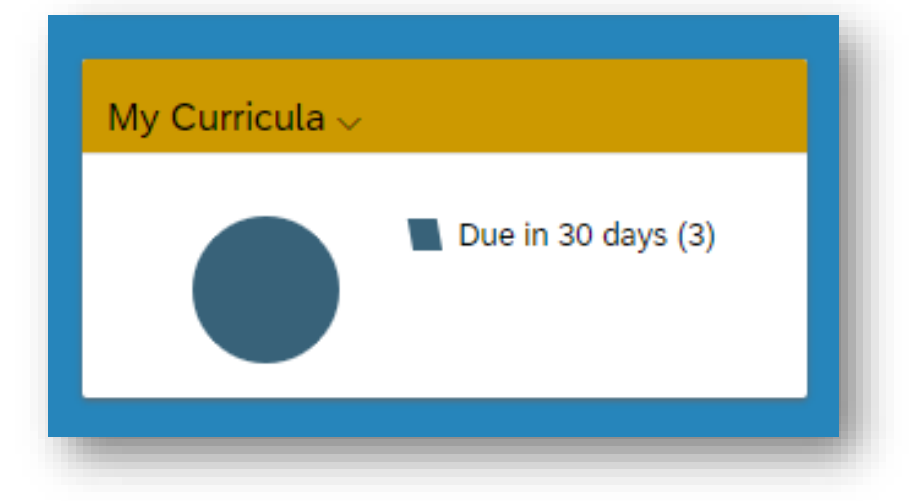

3. Select the **My Curricula** tile in My Learning.

For questions about the content of this document, please contact the INSPD Learning & Development division, <u>spdtraining@spd.in.gov</u>.

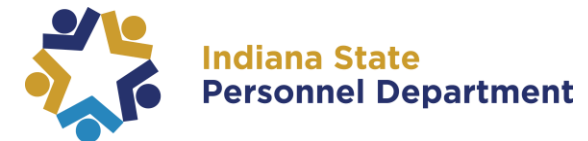

4. Under My Curricula select New Employee E-Orientation Part-Time Version.

\*note: if you have multiple items in your learning assignments or curricula, you may need to scroll down to locate the module(s).

| Curriculum Title                                       | Status | Priority | Next Action ≞ |
|--------------------------------------------------------|--------|----------|---------------|
| New Employee E-<br>Orientation Full-Time<br>Version    |        | N/A      | 11/30/2020    |
| New Employee E-<br>Orientation Intermittent<br>Version |        | N/A      | 11/30/2020    |
| New Employee E-<br>Orientation Part-Time<br>Version    |        | N/A      | 11/30/2020    |

5. To launch the first module, select **Start Course** (if you have already launched the course, but not completed, select **Continue Course**).

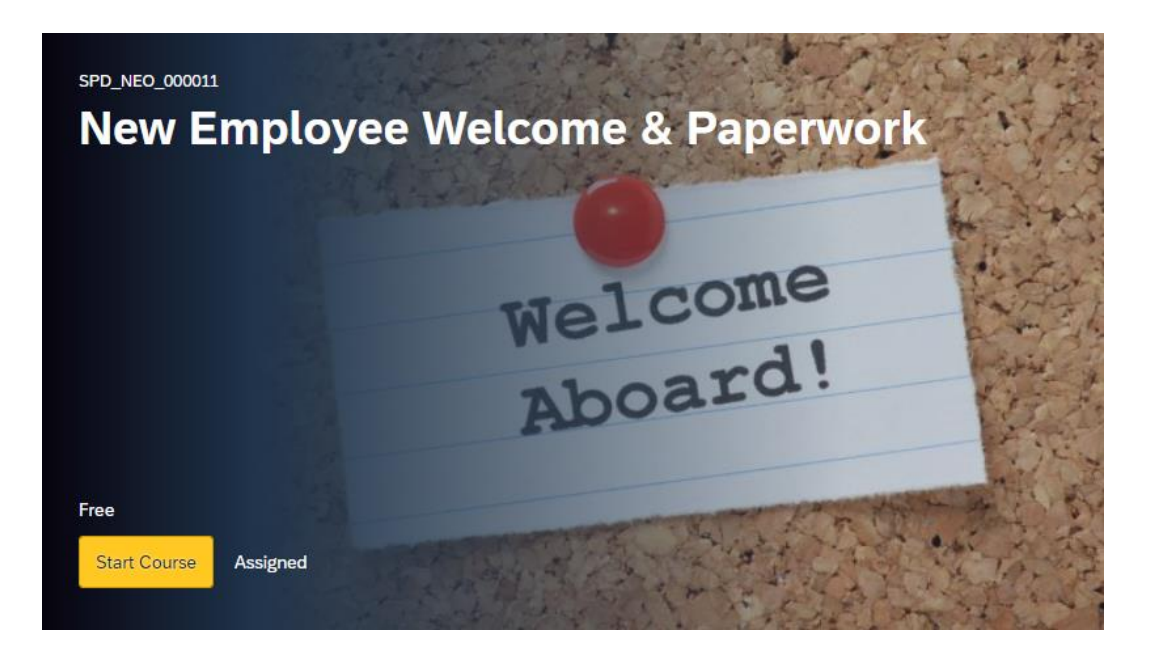

For questions about the content of this document, please contact the INSPD Learning & Development division, <u>spdtraining@spd.in.gov</u>.

## INSPD Learning & Development New Employee E-Orientation Part-Time Version

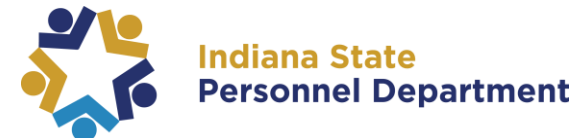

6. There are **seven modules** for completion within the New Employee E-Orientation Part-Time Version, which includes six computer-based trainings and one document.

NOTE: New Employee Orientation Online Packet, although classified as an ELRN, is a URL that must be clicked on to launch. This module will be marked as complete upon launch. DCMT should do the same i.e. mark complete upon launch. Each computer-based training will say "ELRN" below the course title. This helps you to know type of material each module consists of. Those that are documents for review will say "DCMT." DCMT modules will be marked as complete upon launch.

| ← Back<br>New Employee E-Orientation Part-Time Version ⑧ |                                                                                                    |                               |                                                                                                    |                      |  |  |
|----------------------------------------------------------|----------------------------------------------------------------------------------------------------|-------------------------------|----------------------------------------------------------------------------------------------------|----------------------|--|--|
|                                                          | ID: SPD_NEO_000002<br>Welcome to Indiana State Government! This course will provide you information on our<br>state health coverage, state policies and procedures, our performance management<br>process and much more to help you. This course was developed for new part-time<br>employees and will cover specific information to bring a new employee onboard and to<br>ensure they have received all information needed to start payroll and complete all<br>required forms and training. |                               | PRIORITY N/A<br>Assigned by Admin                                                                                                    |                      |  |  |
| 4                                                        | Assignmer                                                                                                    | Incomplete                    | e                                                                                                    | By Suggested Order 🐱 |  |  |
| 1<br>⊘                                                   | Helo                                                                                                    | oone<br>ardi                  | REQUIRED<br>New Employee Welcome & Paperwork<br>ELRN SPD_NEO_000011 rev.1 11/1/2020                                                       | Completed 11/23/2020 |  |  |
| 2                                                        | World<br>Criston                                                                                                    | <b>k for Indiana</b><br>rding | RECOMMENDED<br>New Employee Orientation Online Packet<br>ELRN SPD_NEO_000010 rev.1 11/1/2020                                              | START COURSE V       |  |  |
| 3                                                        | Polic                                                                                                    |                               | 11/30/2020   REQUIRED<br>State of Indiana Acknowledgement of Standardized Policies and<br>Handbook<br>DCMT SPD_NEO_000020 rev.1 11/1/2020 | START COURSE 🗸       |  |  |
| 4<br>•                                                   | Incli<br>AState th                                                                                                    | ana<br>at <u>Works</u>        | RECOMMENDED<br>State Policies<br>ELRN SPD_NEO_000015 rev.1 10/28/2020                                                                     | Completed 11/8/2020  |  |  |
| 5                                                        | Welc                                                                                                    | some<br>ardi                  | RECOMMENDED<br>New Employee Required Online Training<br>ELRN SPD_NEO_000019 rev.1 11/1/2020                                               | START COURSE 🗸       |  |  |
| 6<br>•                                                   |                                                                                                    |                               | RECOMMENDED<br>Indiana Public Retirement System (INPRS)<br>ELRN SPD_NEO_000017 rev.1 10/28/2020                                           | Completed 11/8/2020  |  |  |
| 7<br>3                                                   | SANE TOO PA AMO RE                                                                                                    | S.F.P.R.T.                    | RECOMMENDED<br>Hoosier S.T.A.R.T<br>ELRN SPD_NEO_000018 rev.1 10/28/2020                                                                  | Completed 11/8/2020  |  |  |

For questions about the content of this document, please contact the INSPD Learning & Development division, <u>spdtraining@spd.in.gov</u>.